# igeeksbl<sup>\_</sup>G

The native Voice Memo app on iPhone provides a great way to record meetings and seminars or even make quick audio notes of your ideas on the go. But too many recordings can take up valuable space on your iPhone and slow it down. So, it's useful to transfer voice memos from iPhone to Mac.

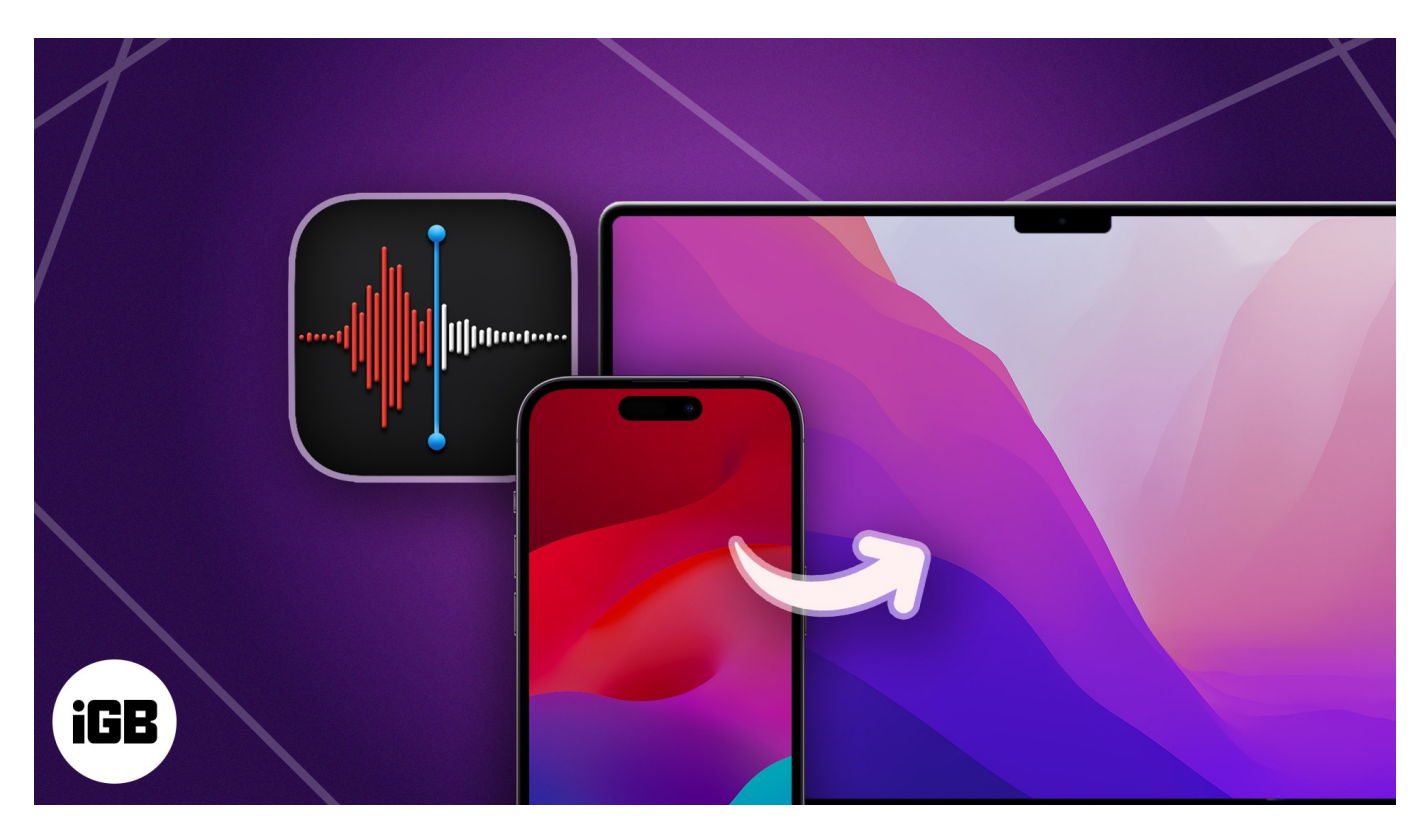

There are multiple ways to do this, and here, I'll share different methods that are easy, quick, and, most importantly, free! Let's begin.

# 1. Sync your voice memos via iCloud

With iCloud, you only need to enable syncing of voice memos between your iPhone and Mac to transfer voice memos.

Once synced, you can access the voice memos from iPhone on Mac and vice versa.

#### Enable iCloud syncing of Voice Memos on your iPhone

Before using iCloud to transfer voice memos from iPhone to Mac, you must first enable iCloud syncing of voice memos on your iPhone. Here's how:

- 1. Open **Settings**  $\rightarrow$  Tap your **name**.
- 2. Tap **iCloud**  $\rightarrow$  Select **Show All** to expand the selection.

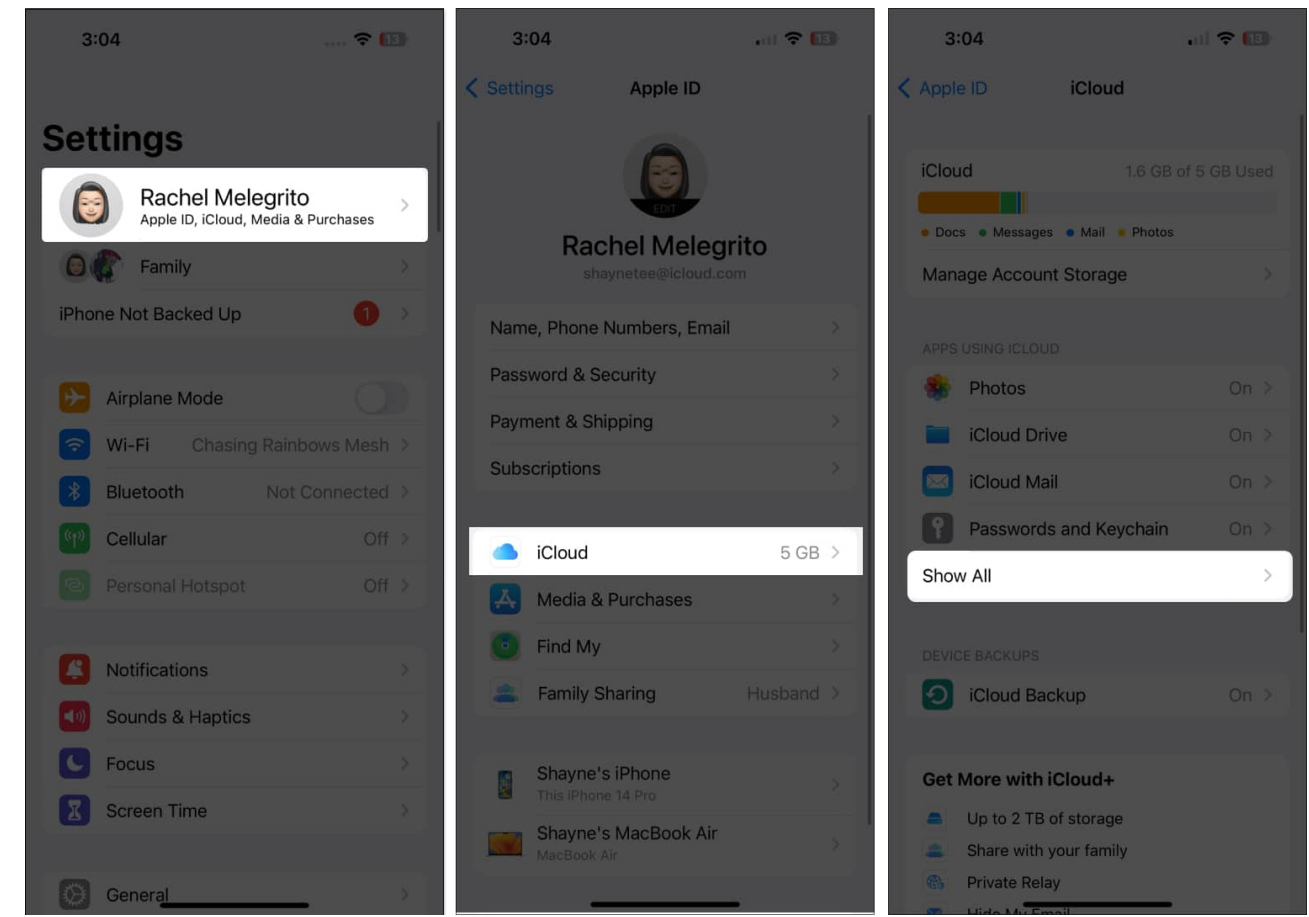

3. Scroll down and toggle on Voice Memos.

| 3:04        |                   | al 🗢 🗊  | 3:       | 04              | . d 🕈 🔝 |
|-------------|-------------------|---------|----------|-----------------|---------|
| < iCloud    | Apps using iCloud |         | < iClou  | d Apps using iC | loud    |
| - Remin     |                   |         |          |                 |         |
| 🧭 Safari    |                   |         | Ø        | Safari          |         |
| 📋 Home      |                   |         | 1        | Home            |         |
| Wallet      |                   |         |          | Wallet          |         |
| <b>Game</b> | Center            |         |          | Game Center     |         |
| Siri Siri   |                   | $\odot$ |          | Siri            |         |
|             |                   |         |          |                 |         |
| Books       |                   |         |          | Books           |         |
| Pages       |                   |         |          | Pages           |         |
| Keyno       | te                |         |          | Keynote         |         |
| Shorte      | cuts              |         |          | Shortcuts       |         |
| Voice       | Memos             |         |          | Voice Memos     |         |
|             |                   |         |          |                 | E       |
| Alibab      | a.com             |         | <u>e</u> | Alibaba.com     |         |
| 🙆 Basec     | amp               |         | 2        | Basecamp        |         |
| 🔄 Email     |                   |         |          | Email           |         |
| GCash       | 1                 |         | G        | GCash           |         |
| in Linker   | lin               |         | in       | LinkedIn        |         |

#### **Enable iCloud syncing of Voice Memos on your Mac**

You should also enable voice memo syncing on your Mac.

1. If it's your first time using Voice Memos on your Mac, open Voice Memos.

2. A popup window will ask if you want to enable iCloud Syncing. Click **Enable**.

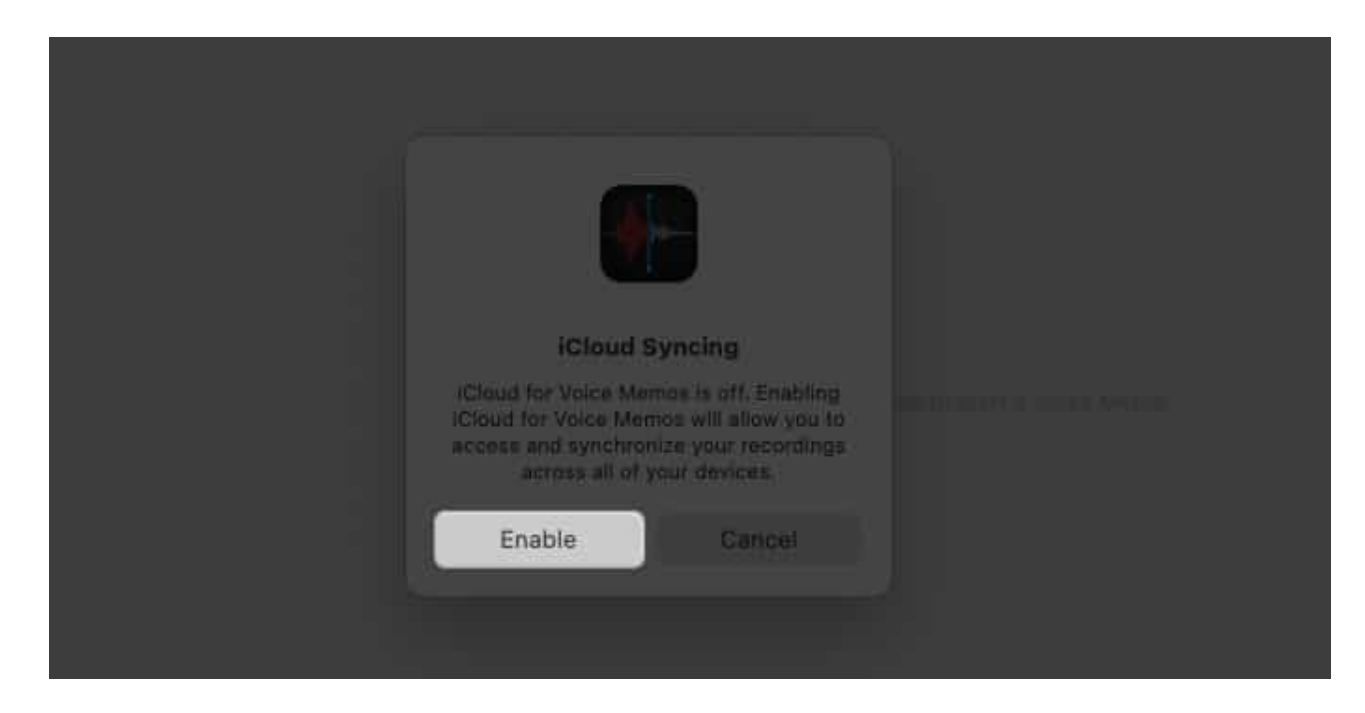

If you've been using Voice Memos on your Mac for a time, here's how you can enable it:

1. Click the **Apple menu**  $\rightarrow$  **System Settings**.

| Finder File I                      |   |  |
|------------------------------------|---|--|
| About This Mac                     |   |  |
| System Settings                    |   |  |
| App Store                          |   |  |
| Recent Items                       | * |  |
| Force Quit Finder                  |   |  |
| Sleep<br>Restart<br>Shut Down      |   |  |
| Lock Screen<br>Log Out Sajid Shaik |   |  |
|                                    |   |  |
|                                    |   |  |

- Select your Apple ID account at the top.
   Click iCloud → iCloud Drive.

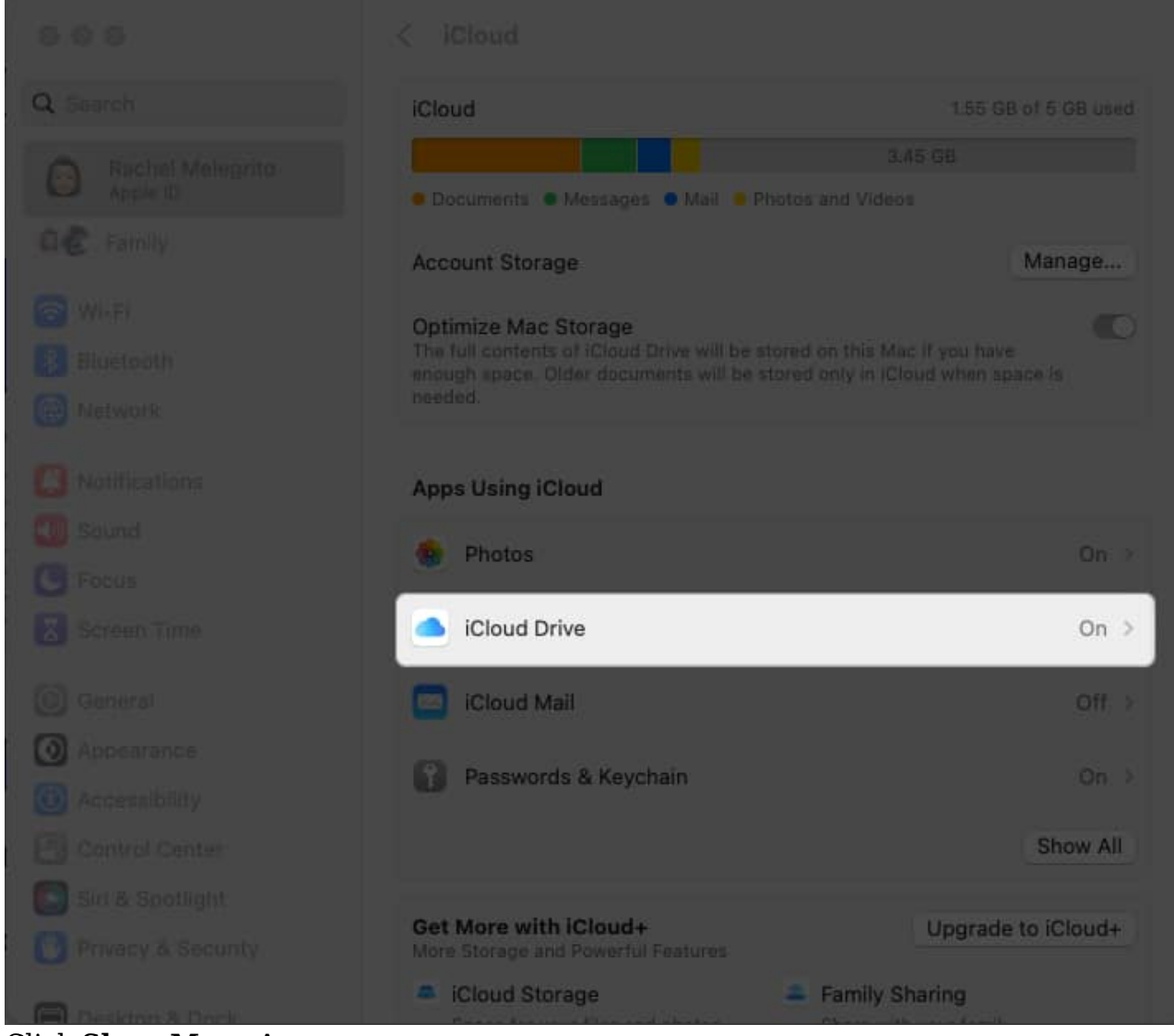

- 4. Click **Show More Apps**.
- 5. Toggle on **Voice Memos**  $\rightarrow$  Tap **Done**.

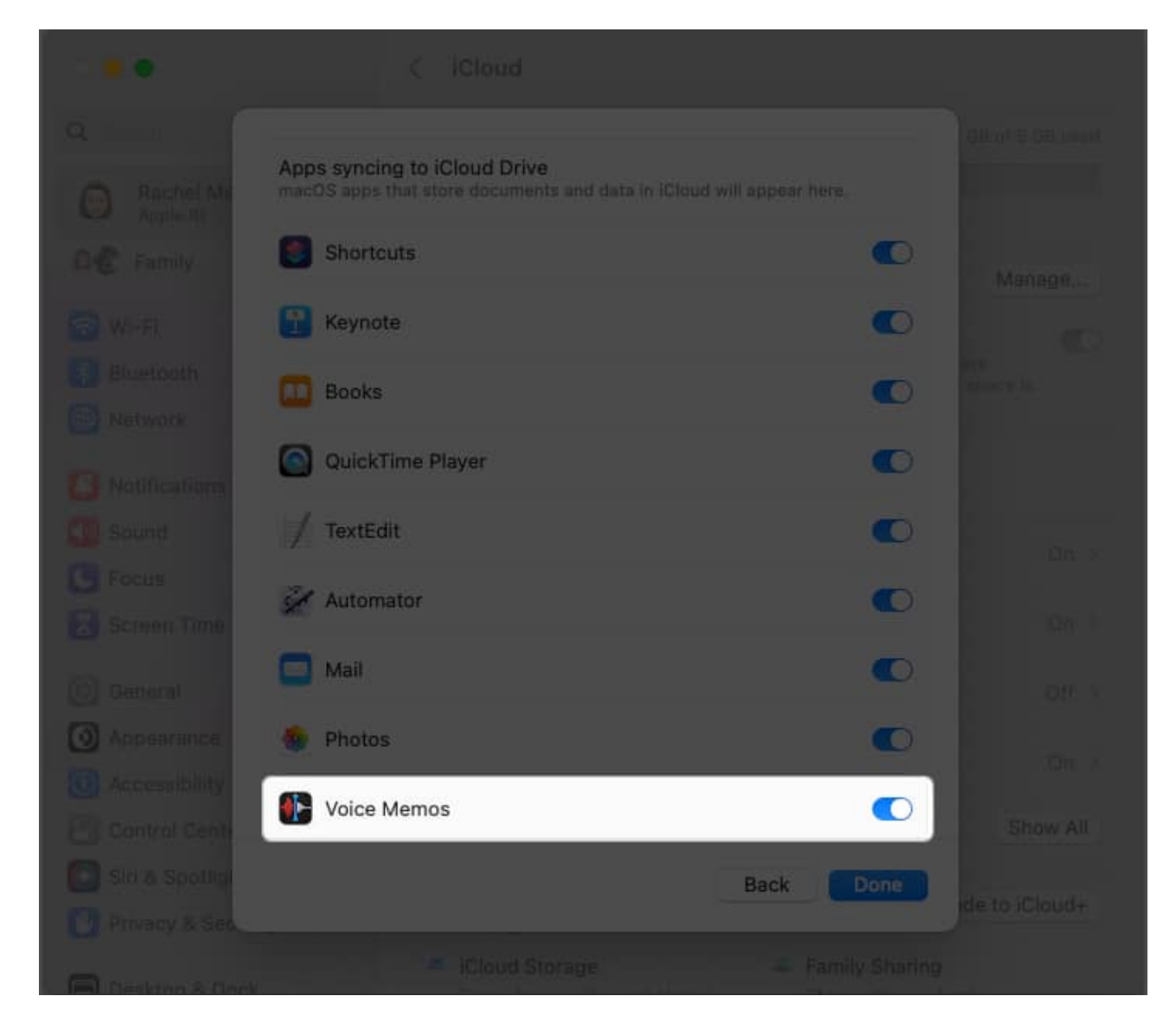

# 2. Send voice memos via AirDrop

AirDrop is one of the easiest ways to share files within the Apple ecosystem. To send a voice memo via AirDrop:

- 1. Open **Voice Memos** on iPhone  $\rightarrow$  Go to **All Recordings**.
- 2. Tap the **voice memo** you want to send  $\rightarrow$  Select the **three-dot icon**.

| 3:23<br>∢ Search                 | 🗢 🔲   | 3:23<br>∢ Search                 | .ul 🗢 🗊     |
|----------------------------------|-------|----------------------------------|-------------|
| <                                | Edit  | <                                | Edit        |
| All Recordings                   |       | All Recordings                   |             |
| New Recording<br>Feb 4, 2022     | 01:56 | New Recording<br>Feb 4, 2022     | <del></del> |
| New Recording 3<br>Feb 4, 2022   | 00:09 | 0:00                             |             |
| New Recording 26<br>Jan 24, 2022 | 00:46 | 🚔 (i) 🕨                          | <b>(1</b> ) |
| New Recording 25<br>Jan 24, 2022 | 00:29 | New Recording 3<br>Feb 4, 2022   | 00:09       |
| New Recording 24<br>Oct 6, 2021  | 01:18 | New Recording 26<br>Jan 24, 2022 | 00:46       |
|                                  |       | New Recording 25<br>Jan 24, 2022 | 00:29       |
|                                  |       | New Recording 24<br>Oct 6, 2021  | 01:18       |
|                                  |       |                                  |             |
|                                  |       |                                  |             |
|                                  |       |                                  |             |
|                                  |       |                                  | _           |

3. Select **Share**  $\rightarrow$  **AirDrop**  $\rightarrow$  Select your **Mac**. If you can't see your Mac, ensure both your Bluetooth and Wi-Fi are turned on for both devices.

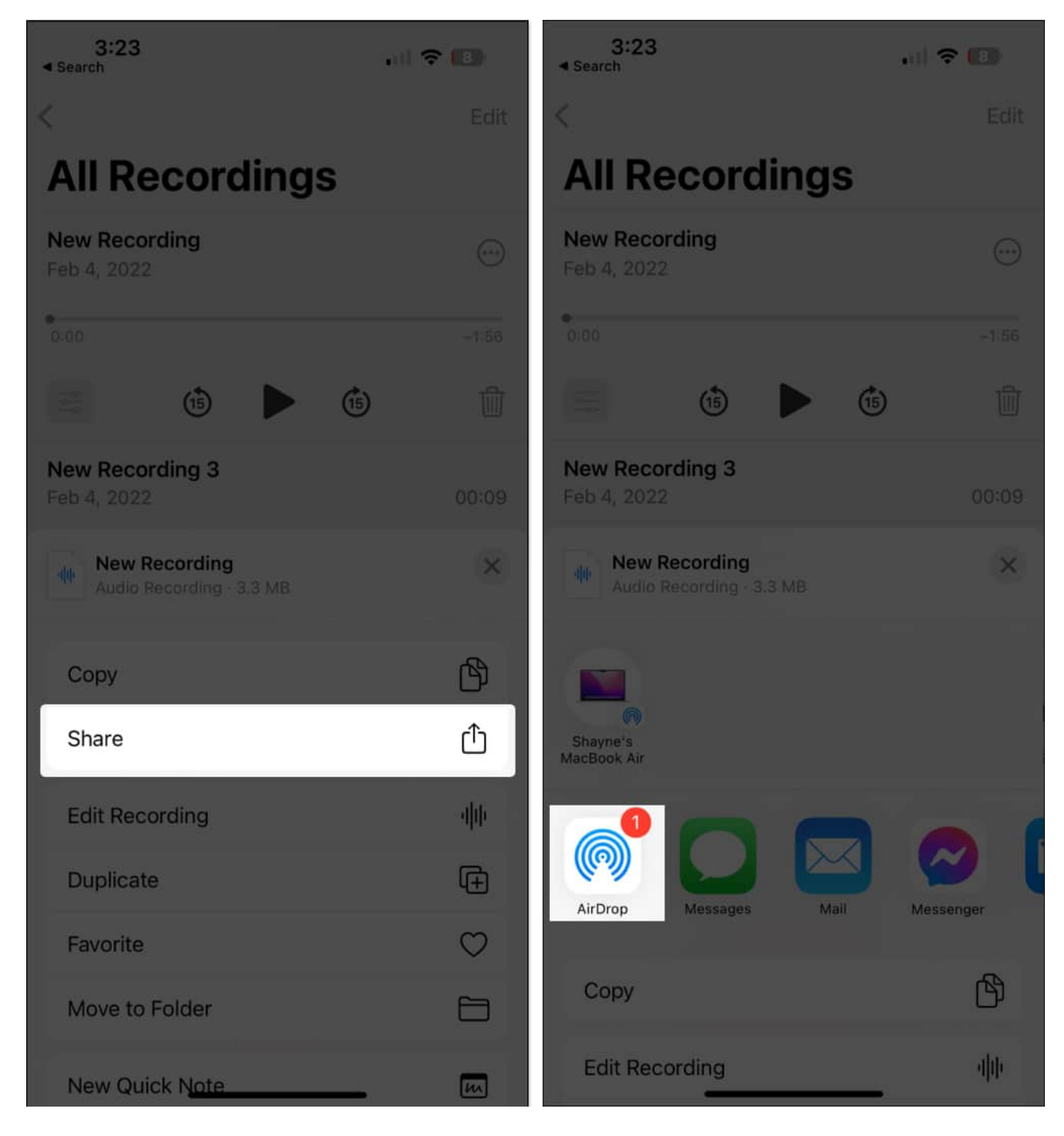

If you want to send multiple voice memos via AirDrop:

- 1. Open **Voice Memos**  $\rightarrow$  Go to **All Recordings**.
- 2. Tap **Edit**.

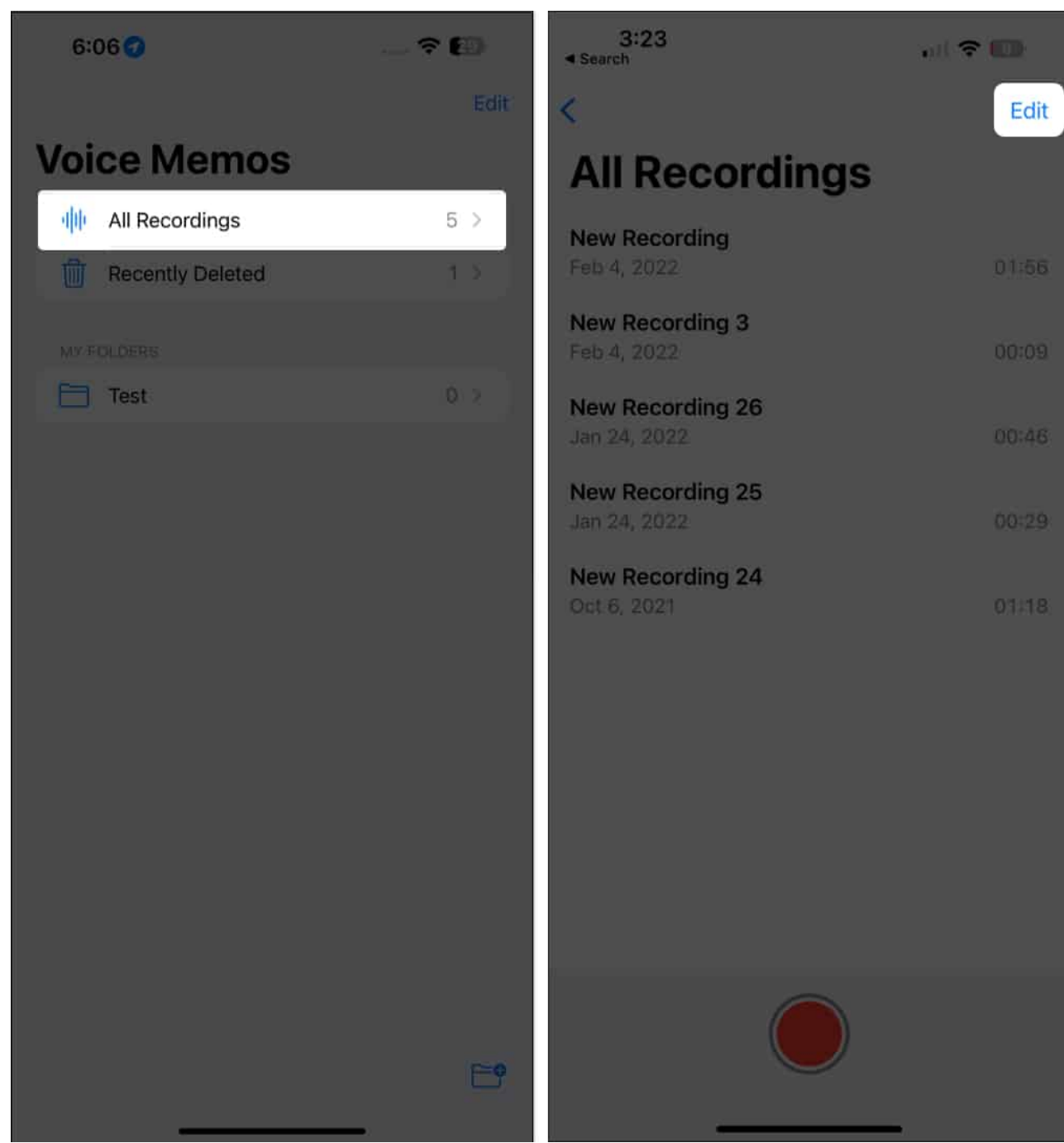

- 3. Select all the **voice memos** you want to send.
- 4. Tap the **Share button** on the lower left side of the screen.
- 5. Select AirDrop.

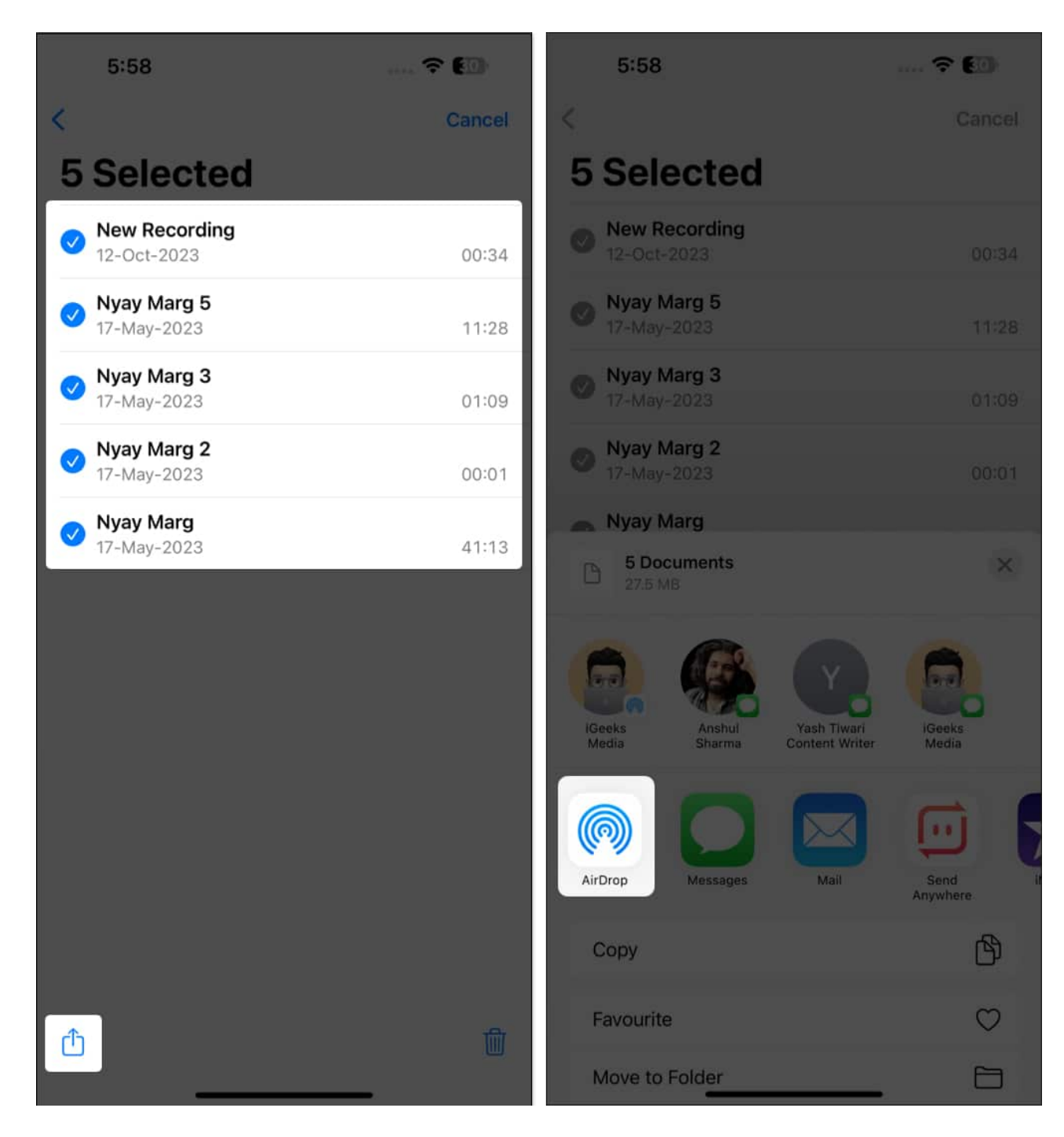

# 3. Email voice memos

For voice memos with a more formal purpose, such as meeting minutes or seminar recordings, you can send them directly to the intended recipients from your iPhone using email.

The process of sending a voice memo is similar to when you AirDrop them.

- 1. Open the **Voice Memo app**  $\rightarrow$  Go to **All Recordings**.
- 2. Select a **recording**  $\rightarrow$  Tap the **three-dot** icon.

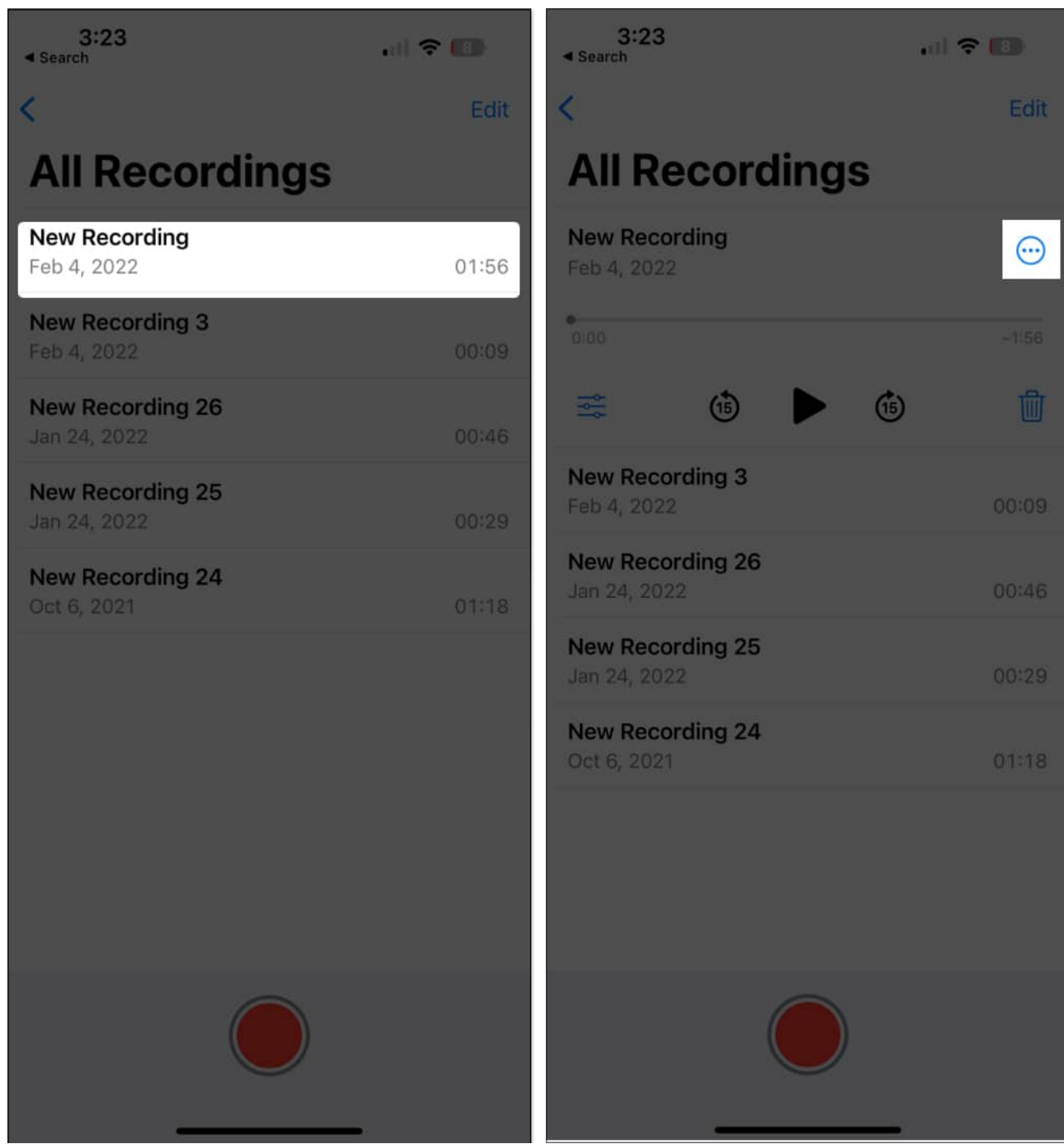

3. Choose **Share** and tap the **Mail** app or any other email service app on your iPhone.

| 3:37                           | • • • | 3:39                                     |               |
|--------------------------------|-------|------------------------------------------|---------------|
| < All Recordings               |       | Screenshot 2023-08-30 a                  | at 3 🗙        |
| New Recording<br>Feb 4, 2022   |       |                                          |               |
| New Recording 3<br>Feb 4, 2022 | 00:09 | Copy                                     |               |
| Audio Recording - 3.3 MB       | ×     | Add to Shared Album<br>Assign to Contact | <u>ل</u><br>۹ |
| Сору                           | ß     | Print                                    | ē             |
| Share                          | Û     | Add to New Quick Note                    | [AA]          |
| Edit Recording                 | վի    | Create Watch Face                        | 0             |
| Duplicate                      | (†    | Save to Files                            |               |
| Favorite                       | Ø     | Search with Google Lens                  | Q             |
| Move to Folder                 |       | Resize Images                            | 8             |
| New Quick Note                 | Ĩ     | Change Image Quality & Share             | ۶             |

Once you do this, the recording will be attached to the email. After that, you can mail it to your email ID or another desired contact.

Open the **email** on your Mac and download the **attachment** to save it.

# 4. Share your voice memos via messaging apps

If you don't want to send them via email, you can move voice memos via messaging apps like Facebook Messenger, WhatsApp, and Viber.

- 1. Once you select the **recording**  $\rightarrow$  Tap the **three-dot** icon  $\rightarrow$  **Share**.
- 2. Select your preferred **messaging app** and choose whom to send the voice memo to.

| 3:37                           |                      | 3:39                                     |          |
|--------------------------------|----------------------|------------------------------------------|----------|
| < All Recordings               |                      | Screenshot 2023-08-30 a                  | at 3 🗙   |
| New Recording<br>Feb 4, 2022   |                      | Mail Facebook Messenger                  | Email Ir |
| New Recording 3<br>Feb 4, 2022 | 00:09                | Copy<br>Add to Shared Album              | ٩<br>٦   |
| Audio Recording - 3.3 MB       | ×                    | Assign to Contact                        | •        |
| Copy<br>Share                  | ۲<br>۲               | Print<br>Add to New Quick Note           |          |
| Edit Recording<br>Duplicate    | ∲∲<br>( <del>]</del> | Create Watch Face<br>Save to Files       |          |
| Favorite<br>Move to Folder     |                      | Search with Google Lens<br>Resize Images | Q<br>(2) |
| New Quick Note                 | . In                 | Change Image Quality & Share             | ۲        |

# **5. Transfer Voice Memos using Files app**

The <u>Files app on your iPhone</u> is another built-in app that lets you sync your files automatically across all your Apple devices. It is a suitable mode of choice for transferring voice memos from iPhone to Mac.

To save a voice memo to Files:

- 1. Open Voice Memos → All Recordings.
- 2. Select the voice recording and tap the three-dot icon.
- 3. Choose **Save to Files**.
- 4. Save your file in the **iCloud Drive** and tap **Save**.

| 4:18                                      | , II 🗢 🖪     | 4:19                          |                      | . ? 5   |
|-------------------------------------------|--------------|-------------------------------|----------------------|---------|
| New Recording<br>Audio Recording - 3.3 MB | ×            | < Browse                      | iCloud Drive         | . Save  |
|                                           |              | Q. Search                     |                      | Ų       |
| Сору                                      | Å            | TTOD                          |                      |         |
| Share                                     | Û            |                               |                      |         |
| Edit Recording                            | վի           | 1_000_Best_T                  |                      |         |
| Duplicate                                 | Ð            | endpa<br>azimur               |                      |         |
| Favorite                                  | $\heartsuit$ |                               |                      |         |
| Move to Folder                            |              |                               |                      |         |
| New Quick Note                            | m            | Building_a_Go<br>dly_FIlidren | Converted<br>PDFs    |         |
| Save to Files                             |              | न्त्रीय स्था<br>जनसम्बद्ध     |                      |         |
| Resize Images                             | 8            | -                             |                      |         |
| Change Image Quality & Share              | ъ            | -B-                           |                      |         |
| Edit Actions                              |              | Documents<br>10 items         | Downloads<br>2 Items |         |
|                                           |              | 帅 New Re                      | cording              | O) Tags |
|                                           |              |                               |                      |         |

- 5. Once you've saved the voice recording in **Files**, you can use your Mac to find the file. Open **Finder**  $\rightarrow$  Click **iCloud Drive** on the sidebar.
- 6. Look for your **voice memo** and save it in your preferred folder on your Mac.

This method is also convenient if you intend to save multiple voice memos. On the Voice Memos app, tap **Edit** and choose all the voice memos you want to send.

Select Share  $\rightarrow$  Save to Files.

# 6. Use other Cloud storage

Aside from iCloud, you can also use other <u>cloud storage services on your iPhone</u>, like Google Drive and Dropbox. These cloud storage services have dedicated iOS apps, and you can easily access them via your browser on a Mac.

So simply download the iOS app of the cloud storage you're using and follow the steps below:

- 1. Go to **All Recordings**  $\rightarrow$  Select a **voice recording**.
- 2. Tap **three-dot icon**  $\rightarrow$  Choose **Share**.
- 3. Select the **cloud storage app** of your preference and upload it.
- 4. Once done, you can open the drive on your Mac's browser and download the file.

| 4:18                                      | , II 🗘 🙃 | 6:32 1                                                 | all 🗢 🖾       |
|-------------------------------------------|----------|--------------------------------------------------------|---------------|
| New Recording<br>Audio Recording - 3.3 MB | ×        | C 2 Documents<br>73 KB                                 | ×             |
| Сору                                      | ß        |                                                        |               |
| Share                                     | Û        | Jagdish Anmol Yash<br>Paliwal Sachdeva Tiwari<br>(iGB) | Ava<br>Biswas |
| Edit Recording                            | վի       |                                                        |               |
| Duplicate                                 | Œ        | k Notion JioCloud TickTick                             | More          |
| Favorite                                  | Ø        |                                                        |               |
| Move to Folder                            |          | Сору                                                   | ß             |
| New Quick Note                            | [II]     | Favourite                                              | $\heartsuit$  |
| Save to Files                             | 8        | Move to Folder                                         |               |
| Resize Images                             | 8        | New Quick Note                                         | ~~~           |
| Change Image Quality & Share              | ۶        | Save to Files                                          |               |
| Edit Actions                              |          | Edit with iLovePDF                                     | I<br>PDF      |
|                                           |          | Email to Myself with iScanner                          | â             |
|                                           |          | Email with iScanner                                    | â             |
|                                           |          | Cours 40 10000                                         | -             |

# 7. Transfer voice memos using third-party apps

You can also use third-party data management apps to help send voice memos from iPhone to Mac or Windows PC.

Some apps you might consider include Mobikin.

#### Wrapping up...

Above are different ways to transfer voice memos from your iPhone to your Mac. Most of these techniques leverage the built-in features of your iPhone and Mac, eliminating the need for additional downloads. You may also explore other third-party apps to transfer outside the ecosystem.

While some are ideal for individual transfers, options like AirDrop and the Files app excel at handling bulk transfers. Do you have a preferred method? Let us know in the comments below!

#### **Read more:**

- How to use Voice Memos on iPhone and iPad (A complete guide)
- How to record voice memos on Apple Watch
- How to set up and use voicemail on iPhone
- How to use layered Voice Memos on iPhone in iOS 18.2